# Νέες λειτουργικότητες στην έκδοση του Liknoss Desktop Agency v4r40

Οι παρακάτω λειτουργικότητες αφορούν την εταιρεία BLUE STAR FERRIES.

• Υποστήριξη extra service σε κρατήσεις PROJECT (Vodafone – Cosmote Deals For You)

Στην πρώτη οθόνη κάνω την σύνθεση της κράτησης με τον ίδιο τρόπο όπως και στις προηγούμενες εκδόσεις του agency.

| ΑΠΗΣΗ | ΚΡΑΤΗΣΗ/ΕΚΔΟΣΗ Ρ |                           | ΕΣ                                                                                                    | Ο ΩΡΑ ΑΝΑΧΩΡ                                                    |                        | HΣ | 0 /         | IFOTEF | PH ΩPA |
|-------|------------------|---------------------------|----------------------------------------------------------------------------------------------------|-----------------------------------------------------------------|------------------------|----|-------------|--------|--------|
| #     | HM/NIA           | 64                        |                                                                                                    |                                                                 |                        | ×  | .ΑΦΙΞΗΣ     | 5      | SEASON |
| Q T   | Гр 30/05/2023 Р  | Ο ΔΡΟΜΟΛΟΓΙΟ : Τρ 30/05/2 | 2023 PIRAEUS -> PAROS : 07:25 BLUE                                                                                                    | STAR DELOS> ECO                                                 |                        |    | 0/05/2023   |        |        |
|       |                  | > ECO                     |                                                                                                    |                                                                 |                        |    |             |        |        |
|       |                  | Επιλέξτε project          | ΣΥΝΘΕΣΗ VODAFONE CU                                                                                                    |                                                                 |                        | ~  |             |        |        |
|       |                  | Περιγραφή                 | ΚΔΔΙΚΟΣ Ι PRO02           ETIBATES : 2           OXHMATA : 2           OXHMATA : 4           ETIBATES : 2           OXHATA : 4           ETITEFEITERIA H AKYP52D : NAI           ETITEFEITERIA H AKYP52D : NAI           ETITEFEITERIA H AKYP52D : NAI           DESELS : ECO (KYEIA KATHOTA) ESOPEN :           TYTIO2 ETIBATH : ENHANCOZ           LALETIHA AGOMOAOTISM : 07/09/2016 I           INDEPONHNIA ΠΩΛΗΣΗ : 07/09/2016 I           ΠΟΣΟΣΤΟ ΕΚΙΤΙΩΣΗ : 50% | OXI<br>1,ATS2,ATS3,ATS4,A<br>6 ΕΩΣ 31/12/2020<br>ΞΩΣ 31/12/2020 | TS5,BSN,A4,A42,A3,A32, | •  |             |        |        |
|       | Θέση ,           | Επιλέξτε κατηγορία θέσης  | ECO - ΟΙΚΟΝΟΜΙΚΗ (Ολόκληρη)                                                                                                    |                                                                 |                        | ~  | /hol.<br>40 | Male   | Fem.   |
|       |                  | Κινατό ταλέφωνο           | 111111111                                                                                                    |                                                                 |                        |    |             |        |        |
|       |                  | Voucher No                |                                                                                                    |                                                                 |                        |    | 40          |        |        |
|       |                  |                           |                                                                                                    |                                                                 |                        |    | 9           |        |        |
|       |                  |                           | Κράτηση                                                                                                    | Εξοδος                                                          |                        |    | 40          |        |        |
|       | Τύπος οχήμ.      | Mor. minutes repos        | mapria / ip. itoroit.                                                                                                    | eneron.                                                         | 8 AI 55                |    | 24          |        |        |
|       |                  |                           |                                                                                                    |                                                                 | 9 BSN                  |    | 40          |        |        |

## Στην δεύτερη οθόνη εμφανίζεται το κουμπί ΕΧΤRA SRV

| Θέση | #Καμ. | Кр. | Φύλ | T.Eπ. | Εττώνυμο | Όνομα | Εκτττωση | Ε.Υπ. | Ταυτ./Διαβατ. | Εθν. | Ημ. γέν. | Κάρτα | OE | ; |
|------|-------|-----|-----|-------|----------|-------|----------|-------|---------------|------|----------|-------|----|---|
| ECO  | 146   | *   | ▶ M | AD    | NONAME   | PP    | VDF CU 5 |       |               | GR   |          |       |    |   |
| ECO  | 147   | *   | М   | AD    | NONAME   | PP    | VDF CU 5 |       |               | GR   |          |       |    |   |
|      |       |     |     |       |          |       |          |       |               |      |          |       |    |   |

Πατώντας το κουμπί EXTRA SRV, κάνω την προσθήκη του extra service με τον ίδιο τρόπο όπως και στις απλές κρατήσεις.

| ΑΓΓΗΣΗ ΚΡΑΤΗΣΗ/ΕΚΔΟ                 |                                                                                      |                              |
|-------------------------------------|--------------------------------------------------------------------------------------|------------------------------|
| ΔΡΟΜΟΛΟΓΙΟ : [1/1] Τρ<br>Θέση #Καμ. | Extra services Trip 1                                                                | ×<br># Εισπηρίοι             |
| ECO 147                             | ΔΡΟΜΟΛΟΓΙΟ: [1/1] Τρ 30/05/2023 PIRAEUS -> PAROS: 07:25 K/Ξ BLUE STAR FERRIES / BLUE | STAR DELOS                   |
|                                     | ON BOARD SERVICES V PET V PET IN DECK (AVAIL:99)                                     | 1 +                          |
|                                     | ON BOARD SERVICES -PET -PET IN DECK (1*0,00)= 0,00                                   | Pet category                 |
|                                     |                                                                                      | Companion Pet V              |
|                                     |                                                                                      | ID 12345678                  |
|                                     |                                                                                      | □ > 10 Kg                    |
| <b>Τ.Οχημ</b> #11ρ.                 |                                                                                      | Confirm ticket number        |
|                                     |                                                                                      | Passenger                    |
|                                     |                                                                                      | 0146/* ~                     |
|                                     | Itinerary price 0,00                                                                 |                              |
| Γενικές παρ<br>Mobile numbers       | Return Clear Total pric                                                              | e : <b>0,00</b><br>ΓΑΙΡΕΙΑΣ: |
|                                     | 191615679 25/05/2023-17:                                                             | 20 ATC : 66188630            |

Πατάω το κουμπί return και συμπληρώνω τα στοιχεία των επιβατών.

Κάνω Modify (ALT + F12) στην κράτηση.

Μετά από αυτό το βήμα η κράτηση μου είναι έτοιμη για έκδοση.

• Αλλαγή εισιτηρίου μαζί με extra service.

Για να γίνει αλλαγή ενός εισιτήριου που συνδυάζεται με κάποιο extra service,

προχωράω στην διαδικασία της αλλαγής με τον ίδιο τρόπο όπως και στις απλές κρατήσεις.

Πατώντας το κουμπί EXTRA SRV κάνω την προσθήκη του extra service και βάζω τον αριθμό του εισιτήριου που θέλω να κάνω την αλλαγή στο πεδίο confirm ticket number, όπως στο παρακάτω παράδειγμα.

| AIITZ             |                                                                                                    |       |    |              |
|-------------------|----------------------------------------------------------------------------------------------------|-------|----|--------------|
| 4.000             | Extra services                                                                                           |       |    |              |
| <u>ΔΡΟΝ</u><br>Θέ |                                                                                                    | Κάρτα | OE | # Εισιτηρίοι |
| EC                | $\Delta POMO/OTIO: [1/1] TIG 02/06/2023 PIRAEUS -> PAROS: 17:30 K/E BLUE STAR FERRIES / BLUE STAR NAXOS$ |       | А  | 652518       |
|                   | ON BOARD SERVICES V V V 1 +                                                                              |       |    |              |
|                   | ON BOADD SERVICES - PET - PET IN DECK (1*0.00)= 0.00 Pet category                                        |       |    |              |
|                   | Therany Pet                                                                                              |       |    |              |
|                   |                                                                                                    |       |    |              |
|                   | ID 43534534                                                                                              |       |    |              |
|                   | □ > 10 Kg                                                                                                |       |    |              |
|                   | Carline Hile Laurence                                                                                    |       | i  | i            |
| т.о               |                                                                                                    | ιρίου | @  | Κάρτο        |
|                   | Research                                                                                                 |       |    |              |
|                   | Paselige<br>Paselige                                                                                     |       |    |              |
|                   |                                                                                                    |       |    |              |
|                   | Itinerary price 0,00                                                                                     |       |    |              |
|                   | Return     Clear     Total price : 0,00                                                                  |       |    |              |

## • Αλλαγή εισιτηρίου και προσθήκη extra service.

Υπάρχει η δυνατότητα να κάνω αλλαγή σε εισιτήρια και να προσθέσω κάποιο extra service που δεν υπήρχε στην παλιά μου κράτηση.

Κάνω κανονικά την διαδικασία της αλλαγής, προσθέτω το extra service που χρειάζομαι αλλά αφήνω κενό το πεδίο confirm ticket number.

Το σύστημα σε αυτή την περίπτωση θα κάνει τις αλλαγές στα εισιτήρια της κράτησης και για τα extra service θα εκδώσει νέα εισιτήρια.

Με αυτό τον τρόπο μπορώ να προσθέσω για παράδειγμα ένα pet σε κάποιον επιβάτη.

Κάνω Open το εισιτήριο του επιβάτη και μετά το αντικαθιστώ στο ίδιο δρομολόγιο προσθέτοντας και το pet ή οποιοδήποτε άλλο extra service.

#### • Ακύρωση εισιτήριου extra service.

Ανακαλώντας μια κράτηση με εισιτήρια, υπάρχει η δυνατότητα να ακυρώσω μόνο κάποιο extra service χωρίς να πειράξω τα υπόλοιπα εισιτήρια.

| ΑΠΉΣΗ     | ΚΡΑΤΗΣΗ/ΕΚ/   | ΔΟΣΗ ΡΥΘΜΙΣΕΙΣ ΜΗΝΥΜΑΤΑ       | ΟΔΗΓΙΕΣ      | EXTRA SRV           | PTA         |             |                         |                    |         |             |
|-----------|---------------|-------------------------------|--------------|---------------------|-------------|-------------|-------------------------|--------------------|---------|-------------|
| ΔΡΟΜΟΛΟ   | FIO : [1/1] F | 02/06/2023 PIRAEUS -> PAROS : | 17:30 K/E BL | UE STAR FERRIES / B | LUE STAR N  | xos         |                         | 1                  |         |             |
| Θέση      | #Καμ.         | Extra services                |              |                     |             |             |                         |                    |         | # Εισπηρίου |
| ECO       | 620           | Trip 1                        |              |                     |             |             |                         |                    |         | 00000650994 |
|           |               | ΔΡΟΜΟΛΟΓΙΟ : [1/1] Fr 0       | 2/06/2023    | PIRAEUS -> PAROS :  | 17:30 K/E   | BLUE STAR F | ERRIES / BLUE           | STAR NAXOS         |         |             |
|           |               | ON BOARD SERVICES             |              | ~                   |             |             | ~                       | 1                  |         |             |
|           |               | ON BOARD SERVICES -I          | )FT          | -DET T              | NDROK       | (1*0)       | 00)= 0.00               | Pet category       |         |             |
|           |               |                               |              |                     | n bion      | (2 0.       | 0.00                    | Companion Pet      | ~       |             |
|           |               |                               |              |                     |             |             |                         | ID 43534534        |         |             |
| Τ.Οχημ    | # Пр.         |                               |              |                     |             |             |                         | 🗌 > 10 Kg          |         | Κάρτα       |
|           |               |                               |              |                     |             |             |                         | Confirm ticket nun | ıber    |             |
|           |               |                               |              |                     |             |             |                         |                    |         |             |
|           |               |                               |              |                     |             |             |                         | Passenger          | ~       |             |
|           | Γενικές πο    |                               |              | Itine               | erary price | 0.00        | Ticket Number A         | -000000650995      |         |             |
| Mobile nu |               | Return                        |              | Delete              |             |             | Total pri               | ce : 0.00          |         | ΕΤΑΙΡΕΙΑΣ:  |
| AITHEH O  |               | TIME /                        |              |                     |             | PAKTOPEIO:  | 29/09/2023-<br>ΧΡΗΣΤΗΣ: | AIC                | : 66188 | 635         |
| TEOROT    |               |                               | 0.5          |                     |             | 00004000    | TASOS                   |                    |         |             |

Ανοίγοντας το πινακάκι με τα extra service εμφανίζετε το κουμπί delete.

Επιλεγώ το extra service και πατάω delete για να ακυρωθεί.

Στην περίπτωση που κάποιο extra service είναι default για κάποιο accommodation δεν θα επιτρέπεται η ακύρωση και θα βγει το σχετικό μήνυμα σφάλματος.

Για παράδειγμα δεν μπορώ να ακυρώσω pet in cabin από μια καμπίνα pet.

| ΔΡΟΜΟΛΟ  | FIO: [1/1] | Mo 25/09/2023 PIRAEUS -> PAROS : 07:25 K/E BLUE STAR FERRIES / BLUE STAR DELOS                  |            |
|----------|------------|-------------------------------------------------------------------------------------------------|------------|
| Θέση     | #Καμ.      | Extra services                                                                                  | # Εισπηρίο |
| A4PET1   | 7010       | Trip 1                                                                                          | 000065096  |
|          |            | ΔΡΟΜΟΛΟΓΙΟ: [1/1] Mo 25/09/2023 PIRAEUS -> PAROS: 07:25 K/Ξ BLUE STAR FERRIES / BLUE STAR DELOS |            |
|          |            | ON BOARD SERVICES V                                                                             |            |
|          |            | ON BOARD SERVICES -PET -Pet in cabin (1*0.00) = 0.00                                            |            |
|          |            | Companion Pet V                                                                                 |            |
|          |            | Ulagency X ID 3243                                                                              |            |
| Τ.Οχημ   | # Пр.      | Το extra δεν μπορεί να ακυρωθεί γιατί είναι συσχετισμένο με<br>επιβάτη ή όχημα.                 | Κάρτ       |
|          |            | Confirm ticket number                                                                           |            |
|          |            | OK Passenger                                                                                    |            |
|          |            | 7010/A 🗸                                                                                        |            |
|          | Γενικές π  | Itinerary price 0.00 Ticket Number A-000000650967                                               |            |
| Mobile m | umber:     | Return Delete Total price : 0.00                                                                | ΤΑΙΡΕΙΑΣ   |
|          |            | 272347833 26/05/2023-11:10 ATC : 662125                                                         | 63         |

#### • Μετατροπή σε open εισιτήριου extra service.

Κατά την μετατροπή σε open ενός εισιτήριου επιβάτη ή οχήματος που είναι συνδεδεμένο με κάποιο extra service θα πραγματοποιηθεί και η μετατροπή σε open του εισιτήριου που αφορά το extra service.